## "로그인 모듈 관련" 증상 해결방법

목차

- 1. 인증서 로그인 클릭 시 나오는 3가지
- 2. 업데이트 팝업창이 나오지 않음(크롬 브라우저 사용자)
- 3. 익스플로러 사용자중 여기를 눌러도 반응이 없는 경우

1. 인증서 로그인 클릭 시 나오는 3가지

| 소개 신규이용자 등록 인증서 등록                                                                                                    |                                                                                                    |                                                                                                    |
|----------------------------------------------------------------------------------------------------|----------------------------------------------------------------------------------------------------|----------------------------------------------------------------------------------------------------|
| ●         시문인식 신원확인 예외적용 로그인 ?           ●         지문인식 전원확인 예외적용 로그인 ?           ●         제안서 평가                                                                                                    | ==> 인증서 로그인 버튼 클릭                                                                                                    |                                                                                                    |
| (1) 정상적인 로그인 창         ● 입홍세 업책         ● 입홍세 업책         ● 입홍세 대책         ● 입홍세 대책         ● 입홍세 대책         ● 입홍세 대책         ● 입홍세 대책         ● 입홍세 대책         ● 입홍세 대책         ● 입홍세 대책         ● 입종세 대책         ● 입종 대책         ● 입종 대책         ● 입종 대책         ● 입종 대책         ● 입종 대책         ● 입종 대책 | (2) 로그인모듈 미설치 팝업창<br>♥ 신규보안로 설치 안내 - Chrome                                                                                                    | (3) 로그인 모듈 업데이트 팝업창         ◇ 신규 보인모를 설치 인복 - Internet Explorer         • 신규 보인모를 설치 인복 - Internet Explorer         • 신규 보인모를 설치 인복 - Internet Explorer         • 신규 보인모를 설치 인복 - Internet Explorer         • 신규 보인모를 설치 인복 - Internet Explorer         • 신규 보인모를 설치 인복 - Internet Explorer         • 비가장면 모를 인데이트가 필요합니다.         최신 번축: '0.4.9.8.0031         생치 한 '0.4.9.8.0030         안해 전철된 번 번혼 2020/08/2.5까지만 16 가능합니다.         미스 프로 또한 인치 분석 지하는 후 나라장면 상품 모두 모고 다시 접수해 주십시오.         만약 다르트고가 시작되지 않으면, 연기를 눌러 모름을 다운로도 받으시기 바랍니다.         • 오류해결 및 형경 매뉴일         • 설치자 오류해결 만나 보기         • 오늘 설치 및 경험 대뉴일 보기 |
| · 선택된 인종서 정보<br>· · · · · · · · · · · · · · · · · · ·                                                                                                     | - 방희백 검사 보기<br>(문고)<br>(문고)<br>(<br>(<br>(<br>(<br>(<br>(<br>(<br>(<br>(<br>(<br>(<br>(<br>(<br>(<br>(<br>(<br>(<br>(<br>( | - 방화력 검사 보기<br>- 안진입철역서 보안모를 업데이트 문제발생 시 조치방법<br>                                                                                                    |

## 2. 업데이트 팝업창이 나오지 않음(크롬 브라우저 사용자)

(1) 증상 화면

=> 크롬 브라우저에서 업데이트 팝업창 차단 증상=> 크롬 브라우저 확인 방법

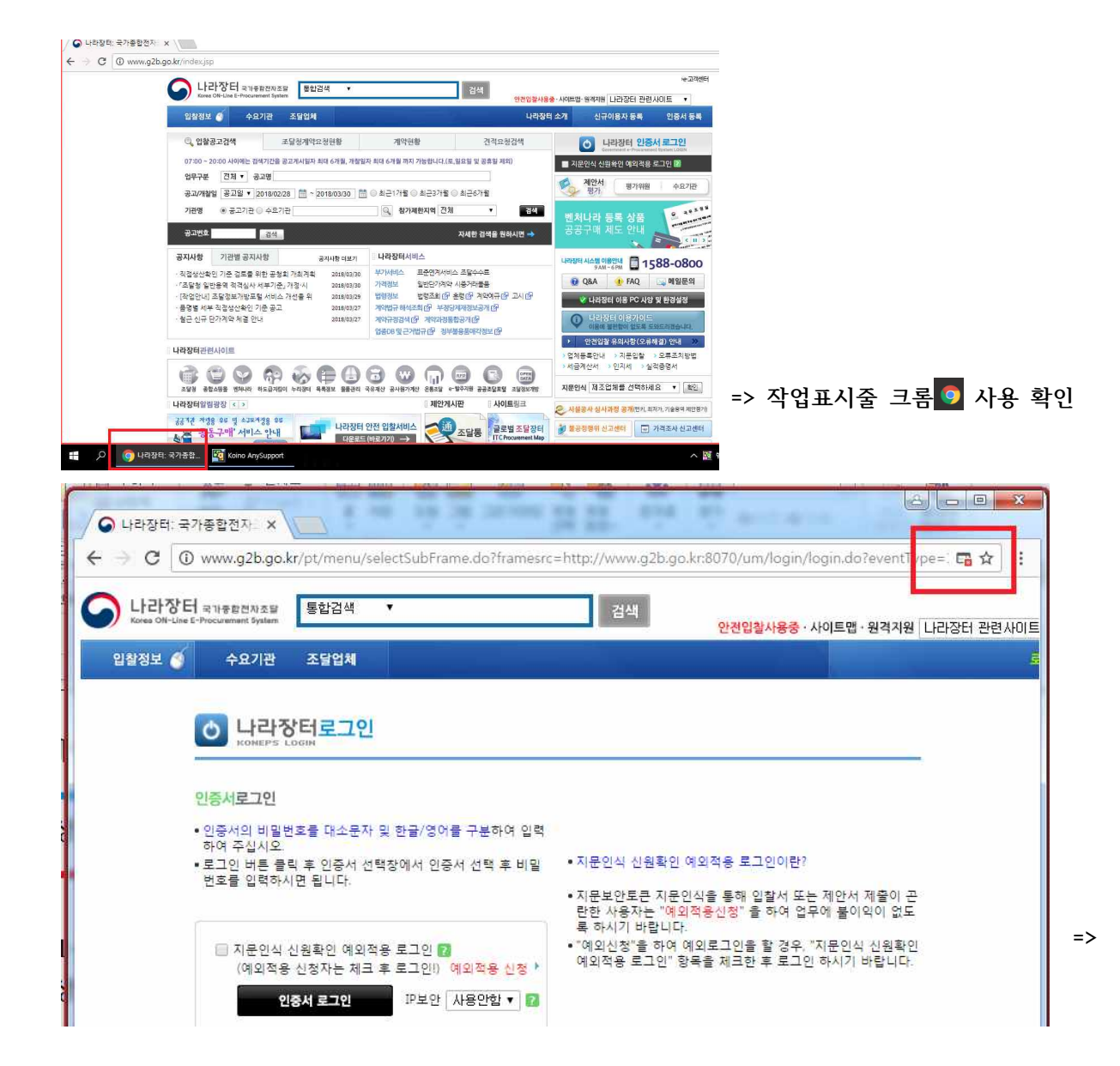

(2) 해결 방법1(팝업차단 해제로 설치)

| 1) 크롬 팝업차단 해제<br>▶ 오른쪽 상단 클릭 -> 팝업차단 해제                                   |                                 |
|---------------------------------------------------------------------------|---------------------------------|
| 이 페이지에서 다음 팝업이 차단되었습니다.                                                   | 0.4.9.R.0023&rVer=v0.4.9.R.0024 |
| <ul> <li>● http://www.g2b.go.kr의 팝업을 항상 허용</li> <li>○ 팝업 계속 차단</li> </ul> |                                 |
| <u> 팝업 차단 관리</u>                                                          | 완료                              |

2) 다시 로그인 버튼 클릭 => 팝업창이 나옴

| 신규 보안모듈 설치 안내 - Internet Explorer                                                                                                    |                                 | - 🗆 🗙                                         |
|----------------------------------------------------------------------------------------------------|---------------------------------|-----------------------------------------------|
| <mark>:</mark> 신규 보안모듈 설치 안내                                                                                                    |                                 | $\mathcal{C}$                                 |
| 나라장터 <mark>모듈 업데이트가 필요</mark> 합니다.                                                                                                    |                                 |                                               |
| 최신 버전 : v0.4.9.R.0031<br>설치 버전 : v0.4.9.R.0030                                                                                                    |                                 |                                               |
| <b>현재 설치된 버전은 2020/08/25까지</b> 만 사용 가능합니다.<br>잠시 후 업데이트 모듈이 다운로드 됩니다.<br>다운로드를 완료하신 후 설치하신 후 나라장터 창을 모두 닫고<br>만약 다운로드가 시작되지 않으면, <mark>여기</mark> 를 눌러 모듈을 다운 | ! 다시 접속해 주십시오.<br>로드 받으시기 바랍니다. |                                               |
| ■ 오류해결 및 점검 메뉴얼                                                                                                    |                                 |                                               |
| - 설치시 오류해결 안내 보기                                                                                                    |                                 |                                               |
| - 설치후 오류해결 안내 보기                                                                                                    |                                 |                                               |
| - 모듈 설치 및 점검 매뉴얼 보기                                                                                                    |                                 |                                               |
| - 방화벽 검사 보기                                                                                                    |                                 |                                               |
| - 안전입찰에서 보안모듈 업데이트 문제발생 시 조치방법                                                                                                    |                                 |                                               |
|                                                                                                    |                                 |                                               |
|                                                                                                    |                                 | [ 달기]                                         |
|                                                                                                    | C 4                             | 라장터 유가하였는지 Sur<br>Official Construment System |
|                                                                                                    |                                 | ¥                                             |

▶ 업데이트 팝업창 나오고 왼쪽 하단에 로그인 모듈 다운로드 및 화살표(\_\_) 클릭후 열기 누름

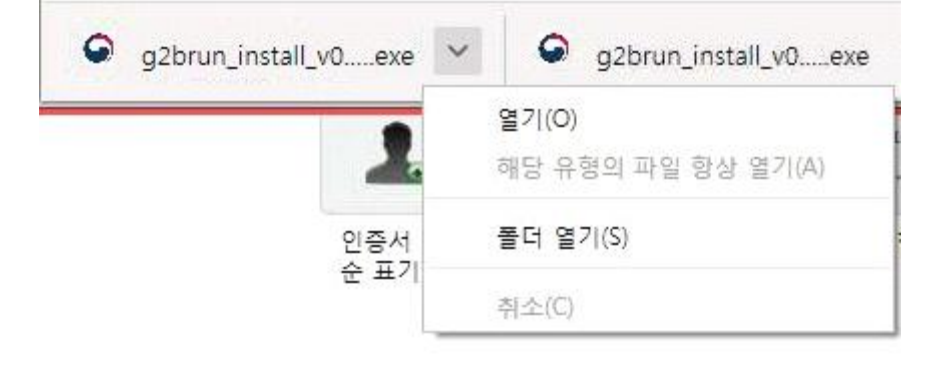

▶ 열기 후 로그인 모듈 설치 진행

| ♀ 설치 - G2BRUN                          | - 🗆 X      |
|----------------------------------------|------------|
| 설치 준비 완료<br>G2BRUN 을(를) 설치할 준비가 되었습니다. | $\bigcirc$ |
| *설치*를 클릭하여 설치를 시작하십시오,                 |            |
|                                        | 설치(t) 취소   |

## (3) 해결 방법1(초기화로 설치) - 크롬 및 익스플로러 모두 해결 가능함

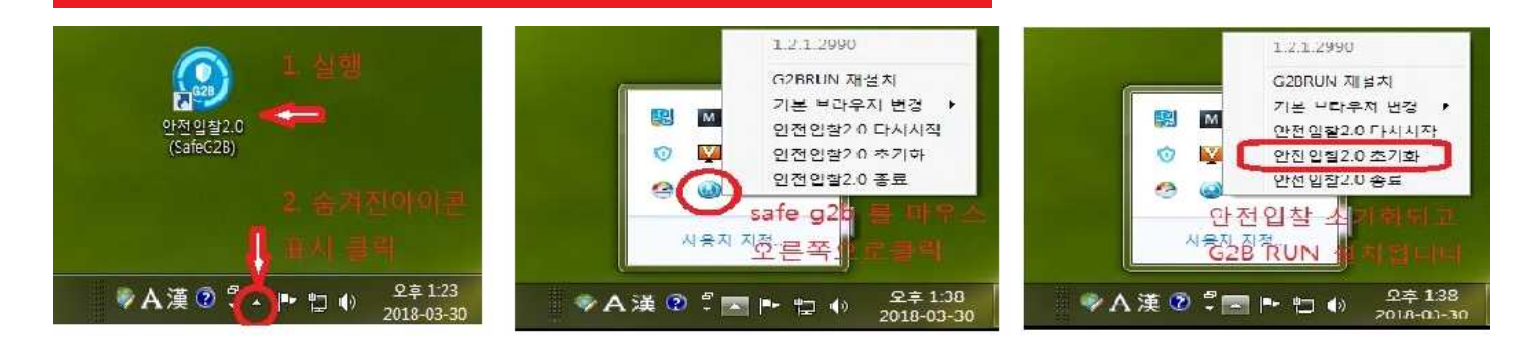

## 3. 익스플로러 사용자중 여기를 눌러도 반응이 없는 경우

- (1) 해결방법
- => 안전입찰 초기화

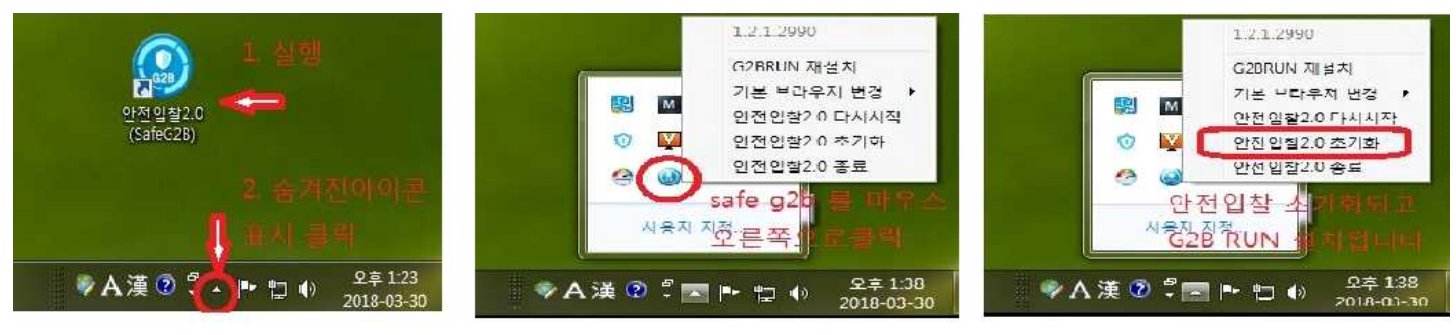